# Deposit - Deposit By Type Report

Last Modified on 05/01/2019 9:58 am EDT

#### **Report Description**

The Deposit By Type report displays deposit allocations sorted by category for each facility. This report can also be searched by invoice number.

#### **Report Conditions**

- Leaving the date fields blank will pull all data up until the current date
- When a From Date is entered, data will pull from that date until the current date

#### Sample Report

Click the report name to view a sample: Deposit By Type Report.xlsx 🗞

## Accessing the Report

1. From the Reports menu, click Financial

| Search           |           |            |                |                |                             |             |           |          |              |       |  |
|------------------|-----------|------------|----------------|----------------|-----------------------------|-------------|-----------|----------|--------------|-------|--|
| ☆ Hor            | ne Family | Payments   | Attendance     | Lessons        | Meals                       | Connect     | Approvals | Reports  | Staff        | Setup |  |
| Home Information |           |            |                |                |                             |             |           | Program  |              |       |  |
|                  |           |            |                |                |                             |             |           |          | Payment      |       |  |
| e                |           |            | وليبيلي        | Classroom List |                             |             |           | Child    |              |       |  |
| Inform           |           | Schodulos  | 31<br>Somostor | Cent           | er                          |             | Misc      |          |              |       |  |
| morn             |           | Schedules  | Semester       | DC             | DCW Transactional- CENTER 1 |             |           |          | b Audi       | t Ca  |  |
| 4                |           | <u>ا</u> ک | 2              | DC             | N Transa                    | ctional- CE | NTER 1    | Custom   |              | ho    |  |
| Dieth            |           |            | Dending        | DC             | DCW Transactional- CENTER 1 |             |           |          | Room/Program |       |  |
| Diru             | uay       | Dining     | Pending        | DC             | DCW Transactional- CENTER 1 |             |           | Financia | 1            | ٩M    |  |
|                  |           |            |                | DC             | N Transa                    | ctional- CE | NTER 1    | <u> </u> | Tarres       |       |  |

2. From the Report Category drop-down, select Deposit

| Report Category |         |  |   |  |  |  |  |
|-----------------|---------|--|---|--|--|--|--|
| 30              | Deposit |  | • |  |  |  |  |

3. Choose Deposit By Type Report from the Report drop-down

| Report |                        |   |
|--------|------------------------|---|
| 0      | Deposit By Type Report | - |

- 4. Select any necessary Search Criteria
  - Center select the business level or a center
  - From Date select a date to pull date for a specific date range
  - To Date select a date to pull date for a specific date range
  - Invoice # From to search invoice numbers, enter the starting number here
  - Invoice # To to search invoice numbers, enter the ending number here
- 5. Click Create Report
- 6. The requested report will open in Excel format

|    |                                     | В                           |             |             | E           |               |                                   |                |           | J       |        |
|----|-------------------------------------|-----------------------------|-------------|-------------|-------------|---------------|-----------------------------------|----------------|-----------|---------|--------|
| 1  | Date Range: 03/01/2019 - 05/01/2019 |                             |             |             |             |               |                                   |                |           |         |        |
| 2  |                                     |                             |             |             |             |               |                                   |                |           |         |        |
|    |                                     |                             | Transaction |             |             |               |                                   |                |           | Payment |        |
| 3  | Category                            | Center                      | Date        | Receipt No. | Invoice No. | Payee         | Payment Type                      | Payment Detail | Card Type | Amount  | Total  |
| 4  | *Early Childhood (Category)         | DCW Transactional- CENTER 2 | 04/17/2019  |             |             | Carter Family | Third Party Payments -            | 847563         |           | 180.00  | 180.00 |
| 5  |                                     |                             |             |             |             |               |                                   |                |           |         |        |
| 6  |                                     |                             |             |             |             |               | Third Party Payments - HOD Total  |                |           | 180.00  |        |
| 7  |                                     |                             |             |             |             |               |                                   |                |           |         |        |
| 8  |                                     |                             |             |             |             |               |                                   |                |           |         |        |
| 9  | 9                                   |                             |             |             |             |               | *Early Childhood (Category) Total |                |           | 180.00  |        |
| 10 |                                     |                             |             |             |             |               |                                   |                |           |         |        |

### **Report Fields**

- Category
- Center
- Transaction Date
- Receipt No.
- Invoice No.
- Payee
- Payment Type
- Payment Detail
- Card Type
- Payment Amount
- Total